# **GENESIS G70**

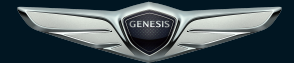

PHONE PROJECTION GUIDE

GENESIS

This manual applies to all GENESIS models and includes descriptions and explanations of optional as well as standard equipment. As a result, you may find material in this manual that does not apply to your specific vehicle.

### What is Phone Projection?

You can securely access your smartphone while driving by using this feature. Various functions on your smartphone are displayed on the multimedia system so you can easily use them (finding directions, making a call, listening to music etc.).

With Phone Projection supported device connected, Phone Projection menu appears on the display. Available functions and operations may differ depending on the model.

For more information, visit the Phone Projection website.

- Android Auto: http://support.google.com/ androidauto/
- Apple CarPlay: http://www.apple.com/ios/ carplay/

### Precautions

- Android Auto is a registered trademark of Google Inc.
- Apple CarPlay is a registered trademark of Apple Inc.
- Phone Projection will be unavailable if the phone OS is not the latest version or your phone is unable to be recognized due to a shutdown caused by a failure or defect in the device itself.
- Your phone may not be recognized if its battery is low. Charge your phone then try again.
- If your phone is shut down due to a defect in the device itself, reset your phone and try again.
- If you repeatedly connect and disconnect the USB cable on the device in a short period of time, your phone may malfunction. This can also cause a device failure.

- The device recognition time may differ depending on the device type and firm-ware/OS version.
- Using the USB cable that came with the phone is recommended. (Using a non-genuine product may cause noise or malfunction.)
- Normal operation is not guaranteed when you arbitrarily manipulate your phone while Phone Projection is active.
- Phone Projection may not operate normally due to mobile phone issues.
- Network charges may apply when using Phone Projection.
- You cannot run Apple CarPlay while making a call using Bluetooth.
- If the network signal strength is weak, some Phone Projection features may not work properly.

• The following problems may occur due to issues with your phone.

### [Android Auto]

- Intermittent black screens appear when entering Android Auto.
- Unable to differentiate between phones that support Android Auto and those do not.
- Black screens appear in some areas of the screen due to phone or app errors.

### [Apple CarPlay]

- Intermittent black screens appear when entering Apple CarPlay.
- Black screens appear in some areas of the screen due to app errors when navigating between screens in Apple CarPlay.
- Audio volume may not be adjusted depending on the status of the connected phone.

### 

 If services do not work properly due to problems similar to the specified above, check your phone and if necessary, reconnect your phone after restarting.

### Using Phone Projection Features

- With Android Auto, connect the USB cable provided by the mobile manufacturer. With Apple CarPlay, connect the USB cable provided by Apple.
- 2. On the Home or All Menus screen, select the Android Auto Or Apple CarPlay icon.

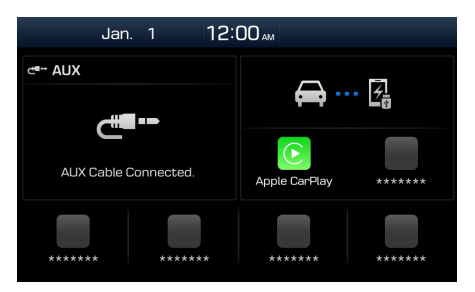

- % The actual Home screen in the vehicle may differ from the screen above.
- 3. You can use Phone Projection features, such as navigation, music and phone.

### 

- Before connecting your mobile phone, check whether Phone Projection is set to ON in the Phone Projection Settings menu.
- After connecting the mobile phone, you must unlock your phone and accept the Disclaimers on your phone in order for Phone Projection to launch.
- The screens and features displayed on the multimedia system are subject to change depending on the policies of each company.

### **Android Auto**

- Refer to the website below to view the list of countries that support Android Auto. https://www.android.com/auto/
- Bluetooth media features will be disabled when Android Auto is activated. You cannot use Bluetooth Media features such as Bluetooth Audio. If you want to use such features, remove the USB cable before use.
- Android Auto mode does not support the feature that enables you to search for music files by controlling the 
  TUNE knob.
- If Android Auto is not activated even after a successful connection, check the following:
  - Phone Application status (Check if an error has occurred).
  - Check if Android Auto has been locked on your phone.
  - Check whether Android Auto is set to ON in the Phone Projection Settings menu.

- If Android Auto does not work normally even after a reconnection has been made, visit the Google website http:// support.google.com/androidauto
- The screens and features displayed on the multimedia system are the same as what Google originally provide. The screens and features are subject to change according to the policy of Google Inc.

### Apple CarPlay

- To view the available features, such as Apple CarPlay, Siri, and Maps, or countries that support the features, please go to: http://www.apple.com/ios/feature-availability/
- When Apple CarPlay is activated, you cannot use Bluetooth. If you want to use Bluetooth Phone/Audio, remove the USB cable and connect to Bluetooth before using them.
- Apple CarPlay mode does not support the feature that enables you to search for music files by controlling the 
   TUNE knob.

- If Apple CarPlay is not activated even after a successful connection, check the following:
  - Check if Apple CarPlay is disabled in your iPhone's application settings.
  - Check whether Apple CarPlay is set to ON in the Phone Projection Settings menu.
- If Apple CarPlay does not work normally even after a reconnection has been made, visit the Apple website http://www. apple.com/ios/carplay/
- The screens and features displayed on the multimedia system are the same as what Apple originally provide. The screens and features are subject to change according to the policy of Apple Inc.

### Using Steering Wheel Controls

Starting/Ending Voice Recognition

### [ (hi ]

- When the key is pressed quickly (less than 0.8 seconds),
  - When Apple CarPlay or Android Auto is not connected: Start multimedia system voice recognition (if equipped).
  - If Android Auto is connected, activates or ends Google voice recognition.
  - If Apple CarPlay is connected, activates or ends Apple CarPlay Siri recognition.
- When the key is pressed and held (over 0.8 seconds),
  - Multimedia system voice recognition operation status: End voice recognition (if equipped).
  - If Android Auto is connected, activates or ends Google voice recognition.
  - If Apple CarPlay is connected, activates Apple CarPlay Siri recognition.

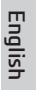

#### Select mode [ MODE ]

Each time this is pressed, the mode is changed. Mode order is subject to change depending on the state of the Phone Projection connection and enabled features.

- % If the corresponding mode is disabled, the next mode will be enabled.
- While running Phone Projection, you cannot operate features such as: USB, iPod, Bluetooth Audio

### Phone Projection Settings

On the Settings screen, select Phone Projection icon.

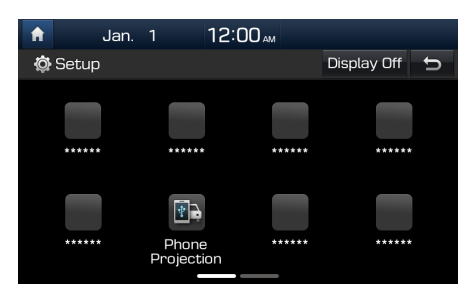

\* The actual Settings screen in the vehicle may differ from the screen above.

**i** Information

• This setting is disabled when a device is connected to the vehicle's USB port.

| 🔒 Jar                           | n. 1     | 12:00 <sub>am</sub> |      |        |
|---------------------------------|----------|---------------------|------|--------|
| 🔅 Phone Projection Settings 🗧 🕤 |          |                     |      |        |
| Android<br>Auto                 | 🗹 Enabl  | e Apple Carl        | Play |        |
| Apple<br>CarPlay                | ******** |                     |      | ****** |
|                                 |          |                     |      | *****  |
|                                 |          |                     |      |        |
|                                 |          |                     |      |        |

You can enable any Phone Projection feature that you would like to connect to or disable them in the Phone Projection Settings menu.

It is recommended you use a device installed with the latest OS version. Some multimedia system features may not be available while Phone Projection is active.

# **GENESIS G70**

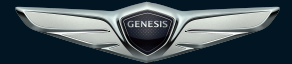

GUIDE DE PROJECTION DU TÉLÉPHONE

GENESIS

Ce guide s'applique à tous les modèles GENESIS et comprend des descriptions et des explications des équipements en option et de série. Il est par conséquent possible que vous trouviez dans ce guide des renseignements qui ne s'appliquent pas à votre véhicule spécifique.

## Qu'est-ce que la fonction de projection du téléphone?

Pendant la conduite, vous pouvez accéder à votre téléphone en toute sécurité à l'aide de cette fonction. Les diverses fonctions de votre téléphone intelligent s'affichent sur le système multimédia et vous pouvez facilement les utiliser (trouver des directions, faire un appel, écouter de la musique, etc.). Lorsqu'un appareil pris en charge par la fonction de projection du téléphone est connecté, le menu Projection du téléphone est affiché à l'écran. Le fonctionnement et les fonctions peuvent varier d'un modèle à l'autre.

Pour en savoir plus, visitez le site Web de projection du téléphone.

- Android Auto: http://support.google.com/ androidauto/
- Apple CarPlay: http://www.apple.com/ios/ carplay/

### **Précautions**

- Android Auto est une marque de commerce déposée de Google Inc.
- Apple CarPlay est une marque de commerce déposée d'Apple Inc.
- La fonction de projection du téléphone n'est pas disponible si la version du système d'exploitation du téléphone n'est pas la plus récente ou si votre téléphone ne peut pas être reconnu à cause d'un arrêt provoqué par une défaillance ou à cause d'une défectuosité de l'appareil lui-même.
- Votre téléphone pourrait ne pas être reconnu si la batterie est faible. Chargez votre téléphone et essayez de nouveau.
- Si votre téléphone est mis hors circuit à cause d'une défectuosité du téléphone lui-même, réinitialisez-le et réessayez.
- Si vous connectez et déconnectez rapidement et à maintes reprises le câble USB de l'appareil, votre téléphone peut présenter un mauvais fonctionnement. Ceci peut aussi provoquer une défaillance de l'appareil.

- Le temps de reconnaissance de l'appareil peut varier selon le type d'appareil et la version du micrologiciel ou du système d'exploitation.
- Il est recommandé d'utiliser le câble USB livré avec le téléphone. (L'utilisation d'un produit qui n'est pas d'origine peut provoquer du bruit ou un mauvais fonctionnement.)
- Le fonctionnement normal n'est pas garanti lorsque vous manipulez arbitrairement votre téléphone pendant que la fonction de projection du téléphone est activée.
- La projection du téléphone peut ne pas fonctionner normalement à cause de problèmes de téléphonie cellulaire.
- Des frais de réseau peuvent s'appliquer lors de l'utilisation de la projection du téléphone.
- Vous ne pouvez pas utiliser Apple CarPlay au cours d'un appel Bluetooth.
- Si la réception du signal du réseau est faible, certaines fonctions de projection du téléphone pourraient ne pas fonctionner correctement.

• Les problèmes suivants peuvent se présenter à cause de difficultés subies par votre téléphone.

### [Android Auto]

- Écrans noirs intermittents lors de l'activation d'Android Auto.
- Impossibilité de faire la différence entre les téléphones qui prennent en charge Android Auto et ceux qui ne peuvent pas le faire.
- Des écrans noirs apparaissent dans certaines zones de l'écran en raison d'erreurs du téléphone ou de l'application.

### [Apple CarPlay]

- Écrans noirs intermittents lors de l'activation d'Apple CarPlay.
- Des écrans noirs apparaissent dans certaines zones de l'écran en raison d'erreurs de l'application lors de la navigation entre les écrans d'Apple CarPlay.
- Le volume audio ne doit pas être réglé selon le statut du téléphone connecté.

### 🔊 AVIS

 Si les services ne fonctionnent pas adéquatement à cause de problèmes semblables à ceux qui sont mentionnés cidessus, vérifiez votre téléphone et, au besoin, reconnectez-le après le redémarrage.

### Utilisation des fonctions de projection du téléphone

- Avec Android Auto, branchez le câble USB fourni par le fabricant du cellulaire. Avec Apple CarPlay, branchez le câble USB fourni par Apple.
- 2. Sur l'écran d'accueil ou Tous les menus, sélectionnez l'icône Android Auto OU Apple CarPlay.

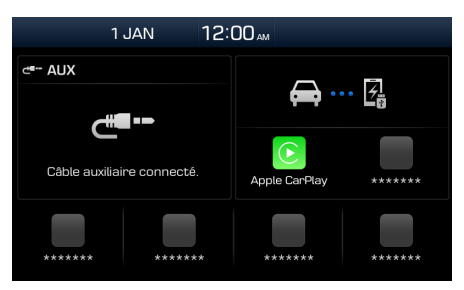

- X L'écran d'accueil réel du véhicule peut différer de l'illustration ci-dessus.
- Vous pouvez utiliser les fonctions de projection du téléphone telles que la navigation, l'écoute de musique et la fonction téléphonique.

### 🖉 AVIS

- Avant de connecter votre téléphone mobile, assurez-vous que la fonction de projection du téléphone est activée dans le menu Paramètres de cette fonction.
- Après avoir connecté le téléphone mobile, vous devez le déverrouiller et accepter les avertissements sur celui-ci pour que la fonction de projection du téléphone démarre.
- Les écrans et fonctions affichés sur le système multimédia peuvent varier selon les politiques de chaque entreprise.

### **Android Auto**

- Visitez le site Web à l'adresse suivante pour obtenir la liste des pays qui prennent en charge Android Auto: https:// www.android.com/auto/
- Les fonctions de la connectivité Bluetooth sont désactivées lorsque Android Auto est activé. Vous ne pouvez pas utiliser les fonctions multimédia de Bluetooth comme Bluetooth Audio. Si vous souhaitez utiliser ces fonctions, retirez le câble USB avant l'utilisation.
- Le mode Android Auto ne prend pas en charge la fonction qui vous permet de rechercher des fichiers de musique en utilisant le bouton 

   TUNE.
- Si Android Auto ne s'active pas, même après une connexion réussie, vérifiez ce qui suit:
  - Vérifiez l'état de l'application sur le téléphone (vérifiez s'il s'est produit une erreur).
  - Vérifiez si Android Auto est verrouillé sur le téléphone.

- Vérifiez si Android Auto est activé dans le menu Paramètres de la fonction de projection du téléphone.
- Si Android Auto ne fonctionne pas normalement, même après une nouvelle connexion, visitez le site Web de Google (http://support.google.com/ androidauto).
- Les écrans et fonctions affichés sur le système multimédia sont les mêmes que ce que Google fournit à l'origine. Les écrans et fonctions sont sujets à modification, conformément à la politique de Google Inc.

### Apple CarPlay

- Pour voir les fonctions disponibles, comme Apple CarPlay, Siri et Cartes, ou les pays qui prennent en charge les fonctions, visitez le site suivant: http:// www.apple.com/ios/feature-availability/
- Lorsque Apple CarPlay est activé, vous ne pouvez pas utiliser la fonction Bluetooth. Si vous voulez utiliser les fonctions téléphone/audio Bluetooth, débranchez le câble USB et connectez-vous au moyen de la fonction Bluetooth avant l'utilisation.
- Le mode Apple CarPlay ne prend pas en charge la fonction qui vous permet de rechercher des fichiers de musique en utilisant le bouton 

   TUNE.

- Si Apple CarPlay ne s'active pas, même après une connexion réussie, vérifiez ce qui suit:
  - Vérifiez si Apple CarPlay est désactivé dans les paramètres des applications de votre iPhone
  - Vérifiez si Apple CarPlay est activé dans le menu Paramètres de la fonction de projection du téléphone.
- Si Apple CarPlay ne fonctionne pas normalement, même après avoir effectué une nouvelle connexion, visitez le site Web Apple (http://www.apple.com/ios/carplay/).
- Les écrans et fonctions affichés sur le système multimédia sont les mêmes que ce qu'Apple fournit à l'origine. Les écrans et fonctions sont sujets à modification, conformément à la politique d'Apple Inc.

## Utilisation des commandes du volant

Démarrage/Fin de la reconnaissance vocale [ ]

- Lorsque la touche est enfoncée brièvement (moins de 0,8 seconde),
  - Lorsque Apple CarPlay ou Android Auto n'est pas connecté: Démarrez la reconnaissance vocale du système multimédia (si le véhicule en est équipé).
  - Si Android Auto est connecté, la reconnaissance vocale Google s'active ou se désactive.
  - Si Apple CarPlay est connecté, la reconnaissance vocale Siri d'Apple CarPlay s'active ou se désactive.
- Lorsque la touche est enfoncée et maintenue (plus de 0,8 seconde),
  - État de fonctionnement de la reconnaissance vocale du système multimédia: Mettre fin à la reconnaissance vocale (si le véhicule en est équipé)
  - Si Android Auto est connecté, la reconnaissance vocale Google s'active ou se désactive.
  - Si Apple CarPlay est activé, la reconnaissance vocale Siri d'Apple CarPlay s'active.

Français

Sélectionnez le mode [ MODE ]

Le mode change chaque fois que vous appuyez sur cette commande.

L'ordre du mode est sujet à modification selon l'état de la connexion et des fonctions activées dans Projection du téléphone.

- Si le mode correspondant est désactivé, le mode suivant sera activé.
- Pendant que la fonction de projection du téléphone est en marche, vous ne pouvez pas utiliser les fonctions suivantes: USB, iPod, Audio Bluetooth.

## Réglages de projection du téléphone

Dans l'écran Paramètres, sélectionnez

l'icône Projection du téléphone

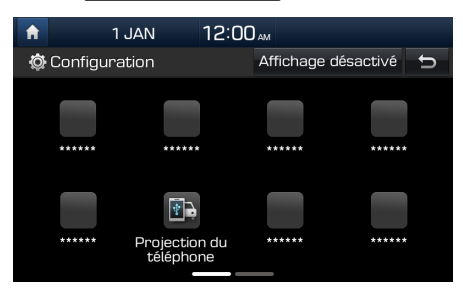

% L'écran réel des paramètres du véhicule peut différer de l'illustration ci-dessus.

i Information

 Ce paramètre se désactive lorsqu'un appareil est branché au port USB du véhicule.

| A                                         | 1 JAN    | 12:00 AM         |  |  |  |
|-------------------------------------------|----------|------------------|--|--|--|
| 🔯 Réglages de projection du téléphone 🛛 🕤 |          |                  |  |  |  |
| Android<br>Auto                           | V Active | er Apple CarPlay |  |  |  |
| Apple<br>CarPlay                          | *******  | ********         |  |  |  |
|                                           |          | *****            |  |  |  |
|                                           |          |                  |  |  |  |
|                                           |          |                  |  |  |  |

Vous pouvez activer toute fonction de projection du téléphone à laquelle vous désirez vous connecter, ou en désactiver, dans le menu Paramètres de la fonction de projection du téléphone.

Il est recommandé d'utiliser un appareil dont la version du système d'exploitation est la plus récente. Certaines fonctions du système multimédia pourraient ne pas être disponibles pendant que la fonction de projection du téléphone est active.